# コントロールパネルにログインして VPS へのログインに 必要な情報を確認しよう!

#### お名前 ID とパスワードを入力し ログインをタップする。

| III SoftBank 4G          | 8:54                            | @ 7 Q 🗩     |
|--------------------------|---------------------------------|-------------|
| 大小                       | 🔒 cp10.win-rd.jp                | S           |
| お名前.com<br>デスクトップクラウド    |                                 |             |
| עב                       | トロールパネル ログイン                    | ,           |
| お名前ID                    |                                 |             |
| 123456                   |                                 |             |
| パスワード                    |                                 |             |
| password                 |                                 |             |
|                          | ログイン                            |             |
| > お名前旧を忘れた<br>> パスワードを忘れ | 方は <u>こちら</u><br>た方は <u>こちら</u> |             |
|                          |                                 |             |
|                          |                                 |             |
|                          |                                 |             |
|                          |                                 |             |
|                          |                                 | プライパシー・利用規約 |
| < >                      | Δ D                             | G           |

## ■リモートデスクトップ接続先情報 が表示されている場合はこちらを確認

| .II SoftBank                            | 4G 8                                                                   | :55                                                           | • 7 0                | <b>.</b> , |
|-----------------------------------------|------------------------------------------------------------------------|---------------------------------------------------------------|----------------------|------------|
| 大小                                      | 🔒 cp10                                                                 | .win-rd.jp                                                    | C                    | *          |
| お名前.com                                 |                                                                        |                                                               | _                    |            |
| 3. ダウ<br>ート<br>続」<br>4. Wir<br>続月<br>完了 | ンロードしたRDPフ<br>デスクトップ接続ウィ<br>をクリック。<br>dowsセキュリティウ<br>「パスワード」を入力<br>です。 | ァイルをダブルクリック。<br>インドウが表示されます。<br>インドウが表示されます。<br>うし「OK」をクリック。技 | ∨ ー<br>「接<br>接<br>奏続 |            |
| RDゲ-<br>接続先<br>ユーザ                      | <b>■リモートデス</b><br>-トウェイサーバー名<br>コンピューター名 :<br>一名 :                     | 7トップ接続先情報<br>:                                                |                      |            |
| パスワ<br>未設定<br>※ 詳細な招                    | ード :<br><b>/ 「パスワード設定」</b><br>続方法はガイドをご確言                              | <b>ボタンをクリック</b><br>忍ください。 <u>詳しくはこちら</u>                      | <u>&gt;</u>          |            |

こちらが表示されていない場合は次のページへ

### 画面右上の「≡」をタップする

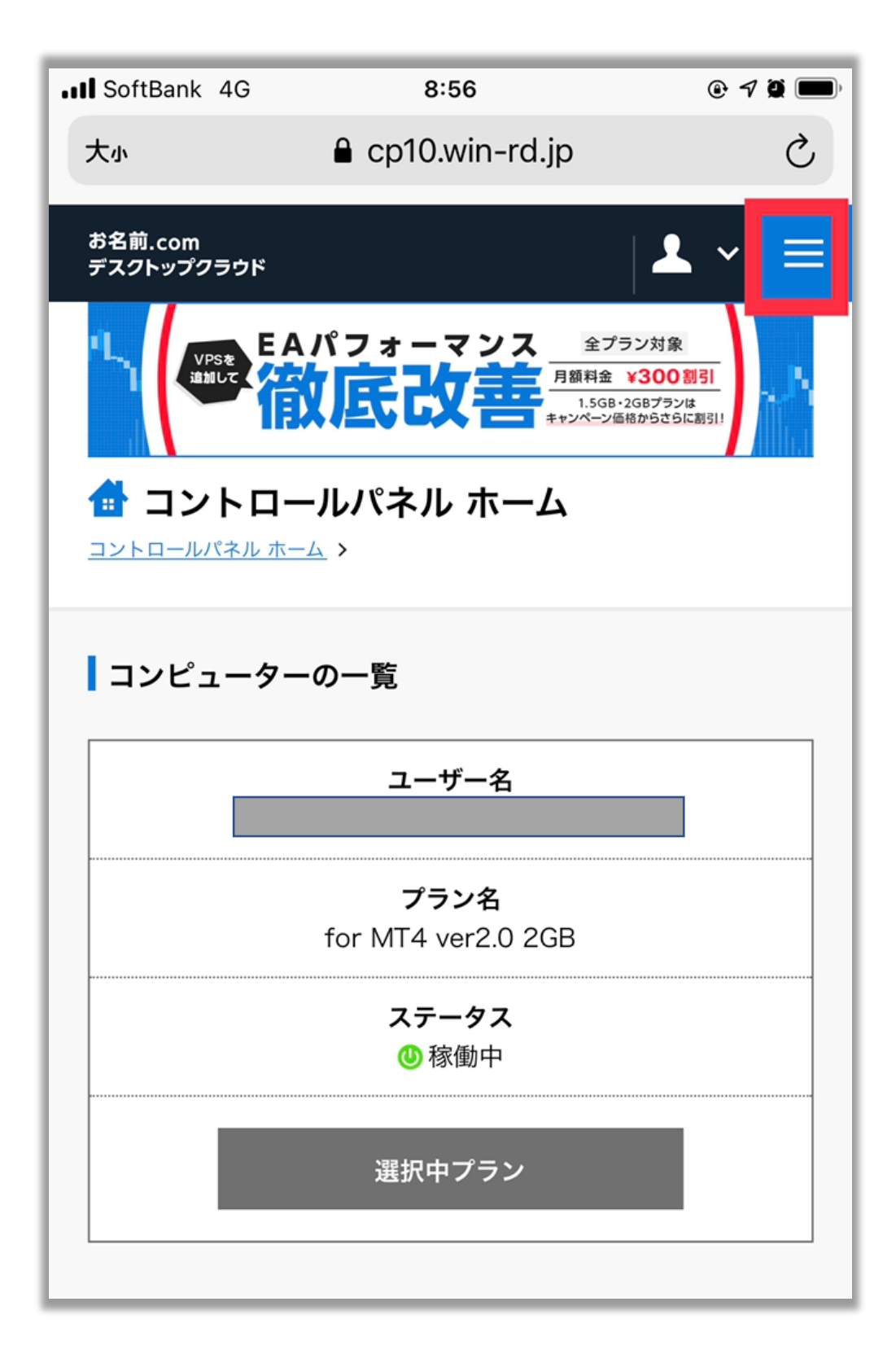

「リモートデスクトップ」を タップする

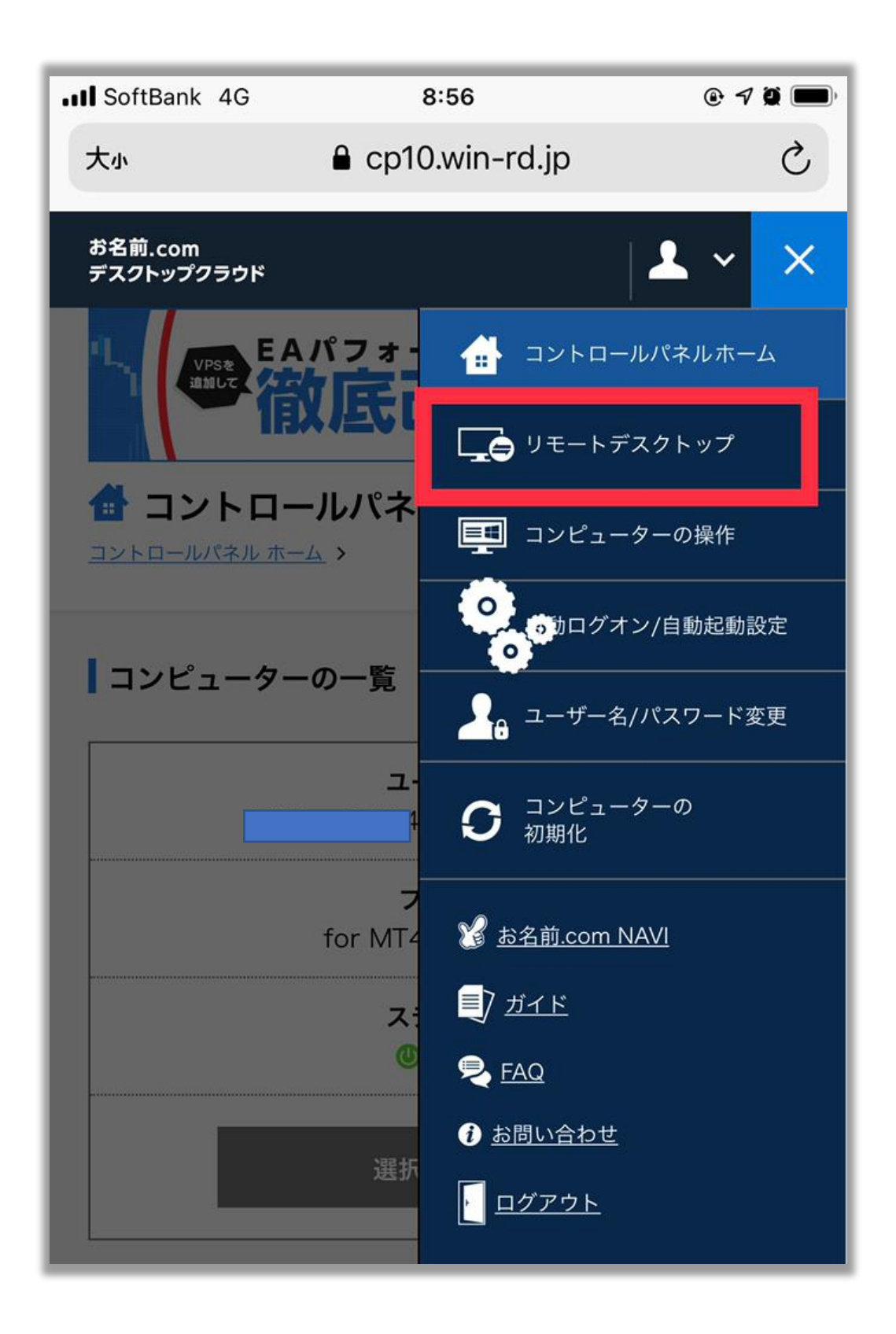

## リモートデスクトップ接続情報を確認

| III SoftBank 4G                      | 8:56<br>€ cp10.win-rd.jp   | @ 7 ğ 🔳, | ] |
|--------------------------------------|----------------------------|----------|---|
| お名前.com<br>デスクトップクラウド                |                            | ♣ ∽ 🔳    |   |
| 接続先、ユーザー名た<br>することができます。             | が保存されたRDPファイル              | レをダウンロード |   |
| <b>⊥</b>                             | RDPファイル ダウンロ・              | - K      |   |
|                                      |                            |          |   |
| <b>リモートデスク</b> ト                     | ヽップ接続情報                    |          |   |
| スマートフォン等、 <del>T</del><br>接続先、ユーザー名を | Eバイル端末から接続する<br>を設定してください。 | 場合は、以下の  |   |
| RD ゲートウェイ                            | サーバー名:                     |          |   |
| ユーザー名:                               |                            |          |   |
| 接続先コンピュー                             | 夕一名:                       |          |   |
| ユーザー名 :<br>MT4ver2-b04-3j            | 3TO8Tu@dc.srv              |          |   |
|                                      |                            |          |   |